Kliknuti na File > Add Account,

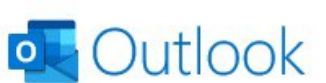

×

Email address ime.prezime@med.bg.ac.rs Advanced options A Image: Concert

Email adress : <a href="mailto:ime.prezime@med.bg.ac.rs">ime.prezime@med.bg.ac.rs</a>

Kliknuti na Advanced options,

štiklirati Let me setup my account manually

Kliknuti na Connect,

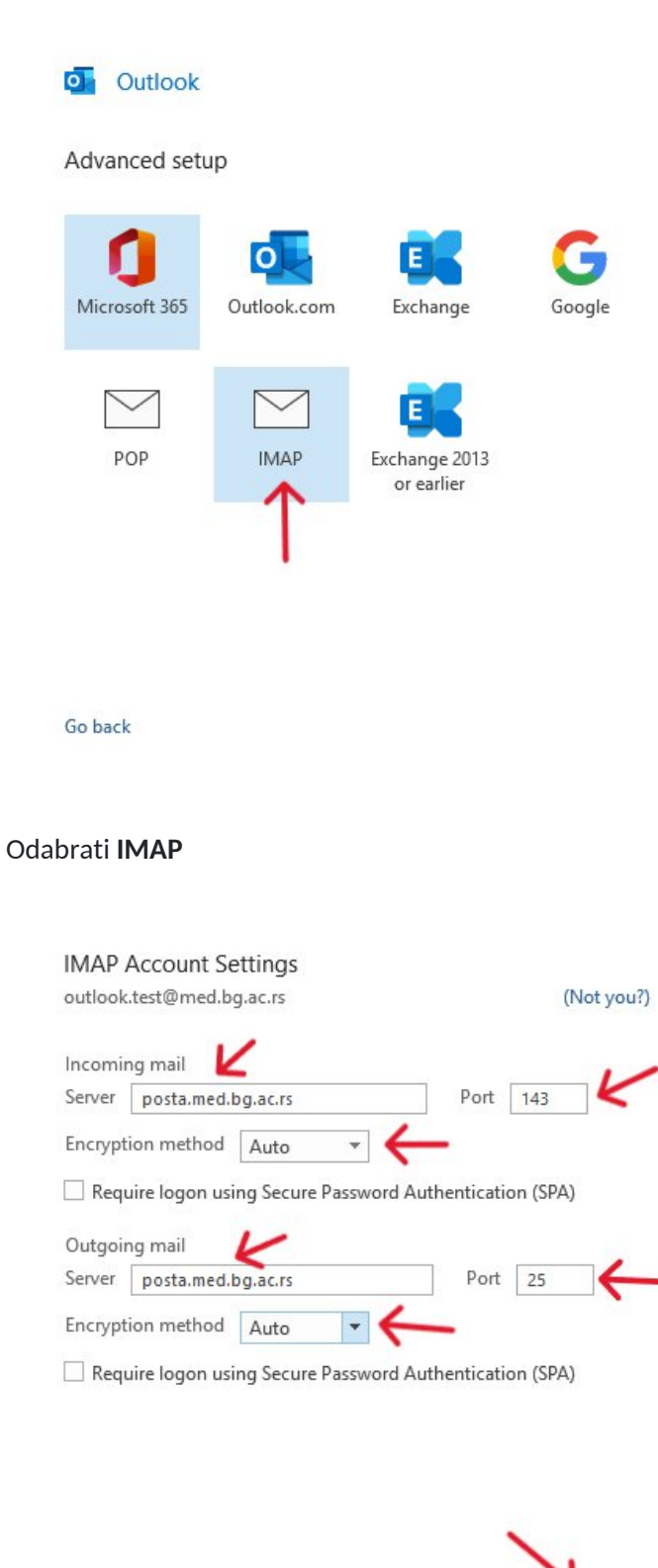

Next

Go back

U odgovarajuća polja uneti sledeća podešavanja

×

## Incoming mail

User name: <a href="mailto:ime.prezime@med.bg.ac.rs">ime.prezime@med.bg.ac.rs</a>

Server: posta.med.bg.ac.rs

Port: 143

Encryption method: Auto

## Outgoing mail

Server: posta.med.bg.ac.rs

Port: 25

Encryption method: Auto

## Kliknuti na **Next**

| IMAP Account Settings     |            |
|---------------------------|------------|
| outlook.test@med.bg.ac.rs | (Not you?) |
| Password                  |            |
| *****                     | 0          |

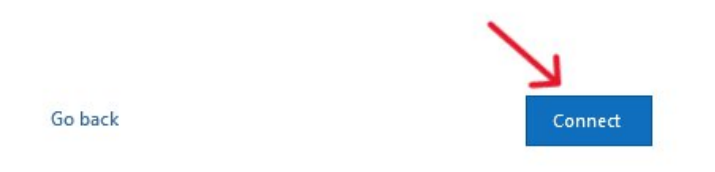

Uneti svoju lozinku za email

Kliknuti na Connect

Na kraju kliknuti na **Done**